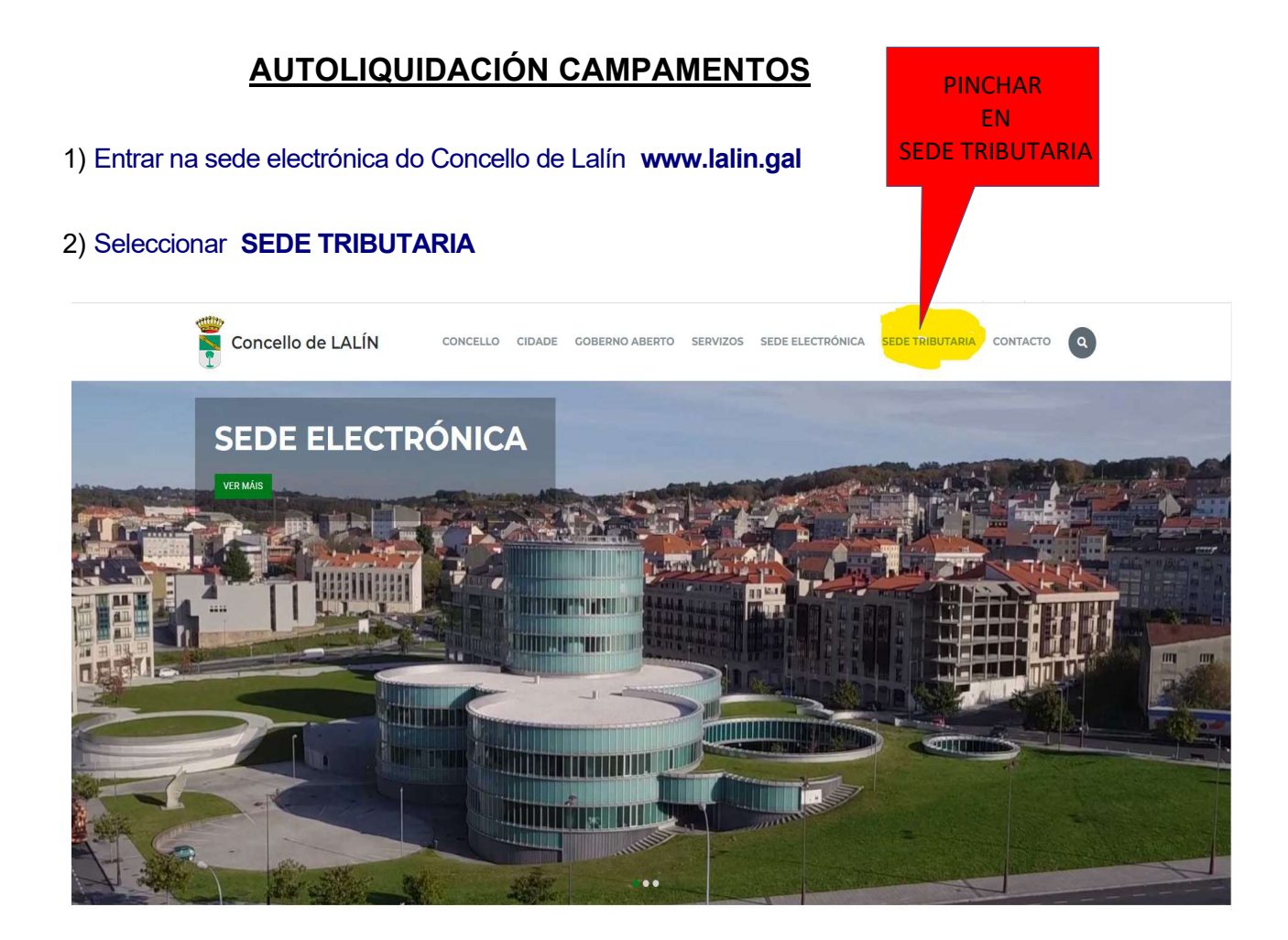

3) Unha vez dentro, seleccionar Recibos e Impostos: Autoliquidacións

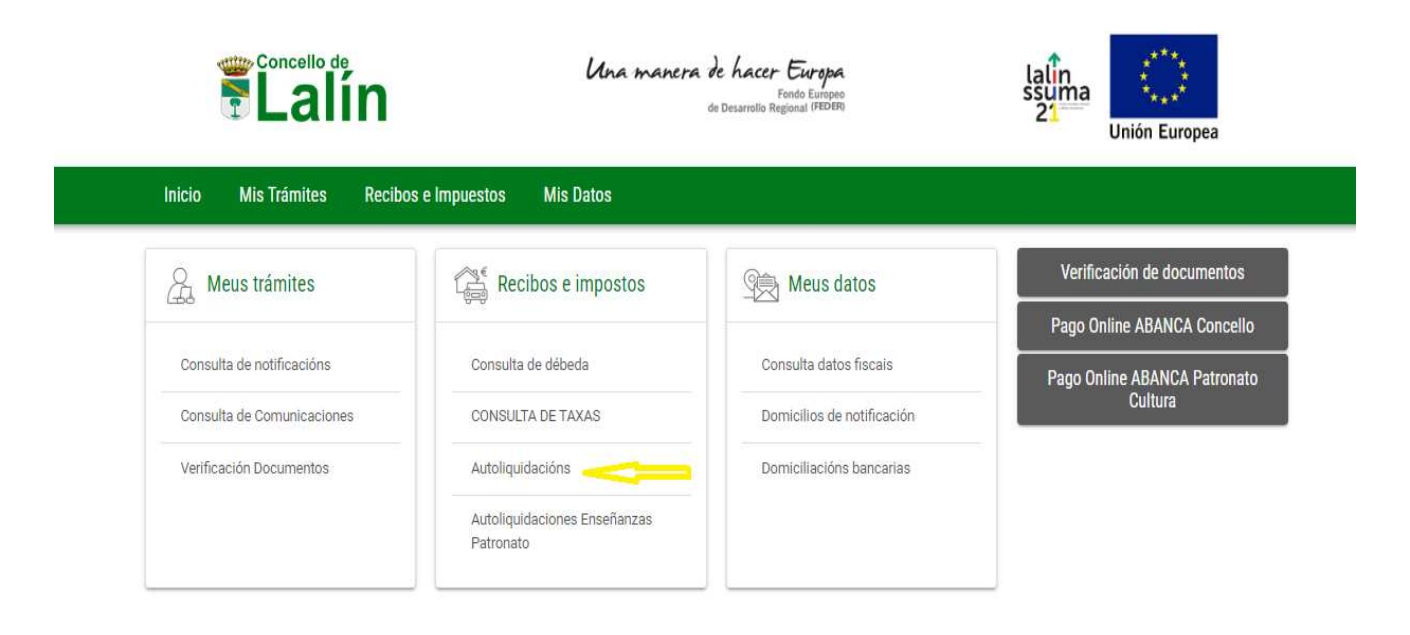

4) Dentro da autoliquidación eleximos a taxa, imposto ou prezo público a pagar, despregando o tributo, tal e como aparece na imaxe.

| Sede Electró | nica                                                                                                    |       |                                                                                               | Destellano *                                                                                                  |                   |                      |               |  |  |
|--------------|----------------------------------------------------------------------------------------------------|-------|-----------------------------------------------------------------------------------------------|----------------------------------------------------------------------------------------------------|-------------------|----------------------|---------------|--|--|
| <b>Lalín</b> |                                                                                                    |       |                                                                                               | Una manera de hacer Europa<br>Fondo Europeo<br>de Desarrolio Regional (PEDER)                                 |                   | lalin<br>ssuma<br>21 | Unión Europea |  |  |
| Inicio       | Mis Trámites                                                                                                    | Recib | oos e Impuestos                                                                               | Mis Datos                                                                                                    |                   |                      |               |  |  |
|              |                                                                                                    |       | AUTOLIQUIDACIÓN                                                                               |                                                                                                    |                   |                      |               |  |  |
|              | Tributo PREZO PÚBLICO CAMPAMENTOS DE<br>EXPEDICIÓN DE DOCUMENTOS ADM<br>Descrip IMPUESTO CONSTRUCCIONES, INS<br>LICENZA PRIMEIRA OCUPACIÓN |       |                                                                                               | MPAMENTOS DE VERÁN<br>CUMENTOS ADMINISTRATIVO<br>RUCCIONES, INST. Y OBRAS<br>OCUPACIÓN<br>ÍS                  | •                 |                      |               |  |  |
|              |                                                                                                    |       | PREZO PÚBLICO CA<br>PREZO PUBLICO EN<br>PROCESOS SELECT<br>TASA EXPEDICION<br>TASA POR ENTREG | MPAMENTOS DE VERÁN<br>IVELLECEMENTO ACTIVO<br>IVOS DE PERSOAL<br>INFORMES POLICIA LOCAL<br>A DE PLACA DE VADO | sado              |                      |               |  |  |
|              |                                                                                                    | NIF * | TASA POR OCUPAC                                                                               | Nombre *                                                                                                    | Primer Apellido * | Segundo Apellido *   |               |  |  |

5) Escoller a opción "PREZO PÚBLICO CAMPAMENTOS DE VERÁN"

6) Unha vez seleccionado , cumprimentamos os datos e **obrigatoriamente** os que aparencen sinalados cun asterisco vermello.

7) Para rematar, seleccionamos:

- 1. Botón de calcular, aparecerá o importe que temos que pagar
- 2. Imprimir recibo, no que aparacen os datos da liquidación, é importante que nos quedemos con él.

|                       | Conceptos Trib                                                       | utarios         |          |              |
|-----------------------|----------------------------------------------------------------------|-----------------|----------|--------------|
|                       | Conceptos<br>PREZO PÚBLICO CAMPAMENTOS DE VERÁN<br>Total *<br>0,00 € | Importe<br>0,00 |          |              |
| Campos obligatorios * |                                                                      | IMPRIMIR RECIBO | CALCULAR | PAGAR ONLINE |
| RECORD                | EN NESTE PASO IMPRIMI                                                | R O RECIBO      |          |              |

## 8) Pago da autoliquidación

As autoliquidacións podense pagar de dúas formas:

- 1. O recibo que acabamos de imprimir ten un código de barras, con ese documento podemos ir ao caixeiro de <u>ABANCA</u> e pagar alí directamente.
- 2. Escoller pago online (\* Introducir un mail para poder recibir o xustificante de pago)
  - Pagar desde unha conta de ABANCA
  - Pagar con tarxeta bancaria

9) Presentamos o RECIBO E O XUSTIFICANTE de pago por rexistro de entrada do Concello